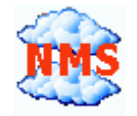

## CloudView NMS. Using iPhone/iPad Web Application as CloudView GUI Client. Step-by-step guide.

## www.cloudviewnms.com

We are currently working on user manuals to describe all the richness of CloudView GUI. There is a lot to describe. Currently it describes just enough to let you start with the above topic. Please install the latest copy of CloudView (or CloudView 30 days Trial which is the same package) to see the latest copy of this document.

## WARRANTY

The software described in this document is subject to change without notice. The information in this document is subject to change without notice and should not be construed as a commitment by the seller. The seller reserves the right to revise this publication without obligation to provide notification of such revisions. While reasonable precautions have been taken, the seller assumes no responsibility for errors that may appear in this document. No part of this publication may be copied or reproduced in any form or by any means without prior written consent of the seller.

Copyright  $\ensuremath{\mathbb{C}}$  2014-2017 All rights reserved.

**Important**: if you configured HTTPS (secure HTTP) in the CloudView NMS Server "Web Server Configuration" window, you need also to generate self-signed certificate and import it into your iPhone/iPad device. The "Web Server Configuration" window is available both in local server GUI and remote GUI under "Main Menu->Options" or "Main Menu->Internet Options".

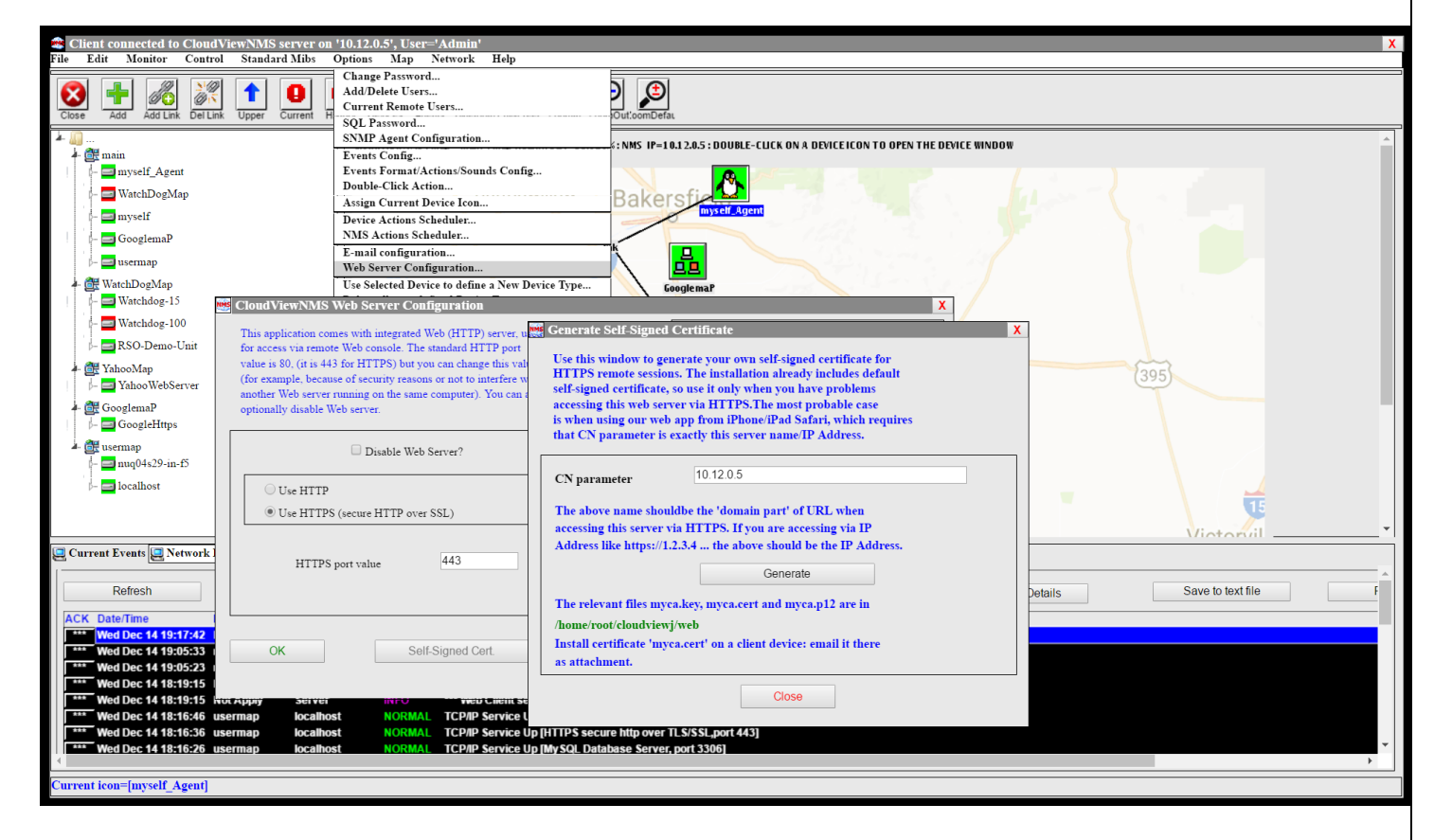

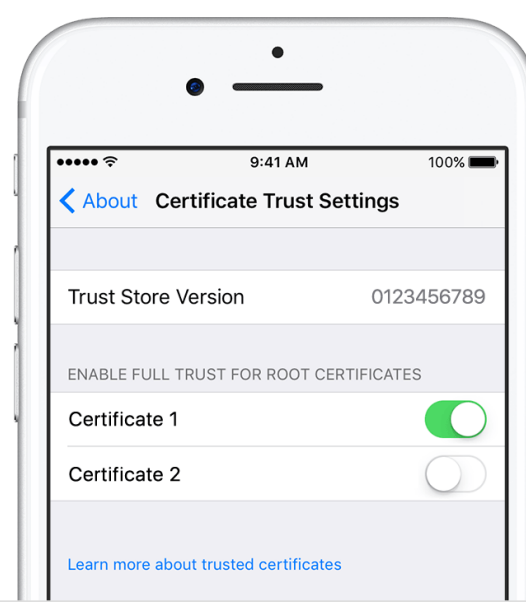

After you done the above, to import the certificate simply e-mail the file myca.cert (found under <cloudviewroot>/web directory) to yourself as attachment. Open the e-mail in your iPhone/iPad and tap the attachment. You will be suggested to **install the certificate** and **make it trusted**, so please do so. Making the self-signed certificate **trusted** in IOS higher than 10.3.x requires additional action. On your iPhone/iPad go to Settings->General->About->Certificate Trust Settings and set the certificate you just installed to be **trusted**.

If you do not perform the above procedure, you will still be able to connect but the Web GUI dialogs will work slowly and timeout frequently, some of the dialogs will not work. So it is strongly recommended to do the above, if you are using HTTPS.

Please note that if you are accessing CloudView NMS web GUI from outside of your corporate network, for example, like this: https://cloudviewnms.mydomain.com:4430 The CN parameter should be cloudviewnms.mydomain.com

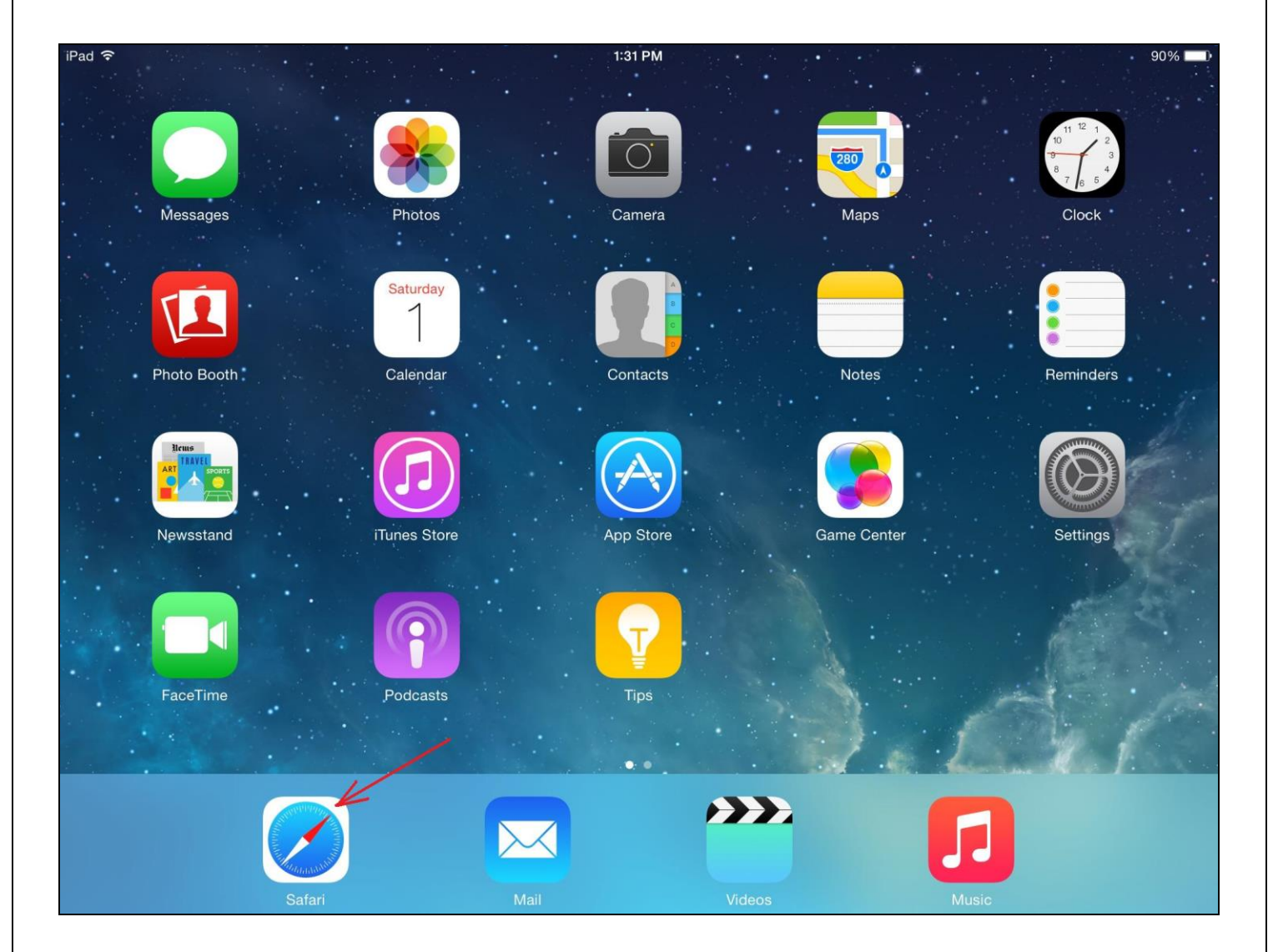

1. Locate "Safari" App icon and tap it to start Safari Web Browser.

2. In the URL Address Bar, enter http://<ipaddressofserver> to connect to the CloudView NMS server. Depending on how you configured Web Server in the "Internet Options->Web Server Configuration" dialog from main menu on CloudView Local Server GUI, you may need to enter something like below:

- 2.1. http://192.168.1.7 Web Server is running on 192.168.1 7, http, port 80, (default)
- 2.2. <u>http://192.168.1.7:8080</u> Web Server is running on 192.168.1 7, http, port 8080,
- 2.3. <u>https://192.168.1.7</u> · Web Server is running on 192.168.1 7, https (secure), port 443,

2.4. <u>https://192.168.1.7</u>:1234 - Web Server is running on 192.168.1 7, https (secure), port 1234
You can also use full qualified domain name like <u>www.myserver.com</u> instead of IP Address.
3. After you connected, you will see something like below.

| iPad 🗢                                                                                                    | 12:55 PM                                                                                           |                                                                        | \$ 95% 🗖 |
|----------------------------------------------------------------------------------------------------|----------------------------------------------------------------------------------------------------|------------------------------------------------------------------------|----------|
| $\langle \rangle$ $\square$                                                                                                    | 192.168.1.7                                                                                        | c 👖                                                                    | + 🗇      |
|                                                                                                    | CloudView NMS                                                                                      |                                                                        |          |
| "User Name" and "Password" are requi                                                                                             | CloudViewNMS Remote Access                                                                         | Tap this symbol to<br>add CloudView App<br>icon to your home<br>screen |          |
| User Name: Password First time defaults: enter "Admin" as "User Name" and Alternative HTML5 'application' style GUI (better suit | : Loger "Password" empty.<br>I leave "Password" empty.<br>Use this lini<br>only. Do not<br>iPhone. | k for iPad<br>t use it for                                             |          |

In the above screen: for **iPhone**, tap the symbol indicated in the screenshot to add CloudView Web App icon to your home screen. For **iPad**, tap the "Alternative HTML5 'application style' GUI" hyperlink and you will see something like below.

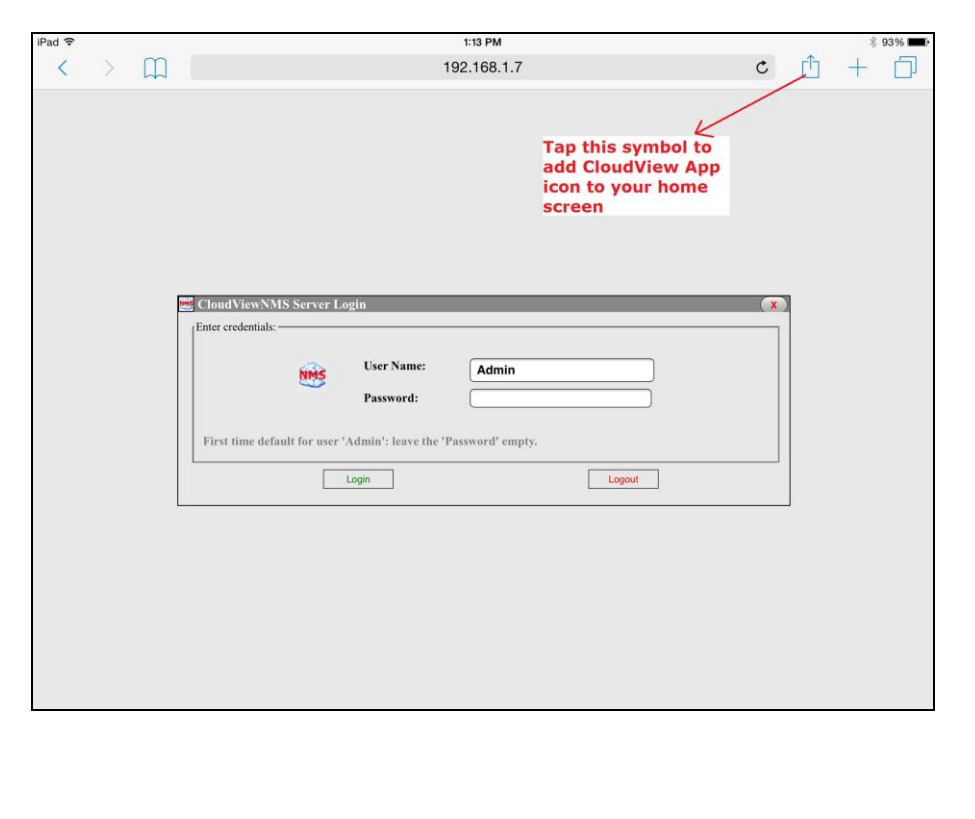

For  $\mathbf{iPad},$  tap the symbol indicated in the screenshot above to add CloudView Web App icon .

## 4. So, for **iPhone**, you see:

| iPad ᅙ                                   | 1:18 PM                                                         |              |                        |                       | 92% 📖    |
|------------------------------------------|-----------------------------------------------------------------|--------------|------------------------|-----------------------|----------|
| < > m                                    | 192.168.1.7                                                     |              |                        | c 🖞                   | + 🗇      |
| [                                        | CloudView NMS<br>CloudViewNMS Remote A                          | c Message    | Mail                   | Twitter               | Facebook |
| "User Name" and "Password" a             | are required to login:                                          |              |                        |                       |          |
| User Name:                               | Password : Logint Logint<br>r Name" and leave "Password" empty. |              | 00                     | +                     |          |
| Alternative HTML5 'application' style GU | II (better suited for tablets and desktons)                     | Add Bookmark | Add to Reading<br>List | Add to<br>Home Screen | Сору     |
|                                          |                                                                 |              |                        |                       |          |

For **iPad**, you see:

| ad 🤶              | 1:20 PM                                                          |                                     |                           | 92% |
|-------------------|------------------------------------------------------------------|-------------------------------------|---------------------------|-----|
| $\langle \rangle$ | 192.168.1.7                                                      |                                     | c 🗇 +                     |     |
|                   |                                                                  | Message Mail                        | Twitter                   | 3   |
|                   | M ClaudViewNMS Server Login                                      | <b>M</b> 00                         |                           | ì   |
|                   | Enter credentials:                                               | Add Bookmark Add to Reading<br>List | Add to Cop<br>Home Screen | у   |
|                   | User Name: Admin                                                 |                                     |                           |     |
|                   | Password:                                                        |                                     |                           |     |
|                   | First time default for user 'Admin': leave the 'Password' empty. |                                     |                           |     |
|                   | Login                                                            | Logout                              |                           |     |
|                   |                                                                  |                                     |                           |     |
|                   |                                                                  |                                     |                           |     |
|                   |                                                                  |                                     |                           |     |
|                   |                                                                  |                                     |                           |     |
|                   |                                                                  |                                     |                           |     |
|                   |                                                                  |                                     |                           |     |

5. Tap "Add to Home Screen" symbol. For **iPhone**:

| iPad 穼        |                               |                            | 1:25 PM                 |                        |                                    |                        | 91% 🔳              |
|---------------|-------------------------------|----------------------------|-------------------------|------------------------|------------------------------------|------------------------|--------------------|
| <             | >                             |                            | 192.168.1.7             |                        | C                                  | Û                      | + 🗇                |
|               |                               |                            | CloudView NMS           | Cancel                 | Add to                             | Home                   | Add                |
|               |                               |                            | CloudViewNMS Remote Acc | cess                   | CloudViewN                         | IMS Remo               | ote Access         |
| "User Na      | ame" and "Password"           | are required to login      | :                       |                        | http://192                         | .168.1.7               | 7                  |
| User Nam      | ne:                           | Password :                 | Login1                  | An icon w<br>you can q | ill be added to<br>uickly access f | your hom<br>his websit | e screen so<br>te. |
| First time de | efaults: enter "Admin" as "Us | er Name" and leave "Passwo | rd" empty.              |                        |                                    |                        |                    |
|               |                               |                            |                         |                        |                                    |                        |                    |

For **iPad**:

| Cancel Add to Home          Cancel Add to Home         Cancel Add to Home         Cancel Add to Home         Cancel Add to Home         Concel Add to Home         Concel Add to Your home screen         you can quickly access this website.         Concel Add to your home screen         You can quickly access this website.         Concel Add to your home screen         You can quickly access this website.         Concel Add to your home screen         You can quickly access this website.         Concel Add to your home screen         You can quickly access this website.         First time default for user 'Admin': leave the 'Password' empty. | V 192.168.1.7 Cancel Add to Home A Cancel Add to Home A Cogin http://192.168.1.7/applic. A loon will be added to your home screen s you can quickly access this website. For crodentials: User Name: Admin Password: First time default for user 'Admin': leave the 'Password' empty. Login Logot                                                                                                    | d 🗢     | 1:27 PM     |                       | 91%             |
|----------------------------------------------------------------------------------------------------|----------------------------------------------------------------------------------------------------|---------|-------------|-----------------------|-----------------|
| Cancel Add to Home A<br>Cancel Add to Home A<br>Cogin<br>http://192.168.1.7/applic<br>An icon will be added to your home screen<br>you can quickly access this website.<br>Cloud/YiewNMS Server Login<br>Enter credentials:<br>User Name: Admin<br>Password:<br>First time default for user 'Admin': leave the 'Password' empty.<br>Login Logot                                                                                                    | Cancel Add to Home A  Cancel Add to Home A  Cancel Add to Home A  Concel Add to Home A  Concel Add to Home A   | < > 🕮 🗌 | 192.168.1.7 | C                     | Ô + Ć           |
| Login  thtp://192.168.1.7/applic  An icon will be added to your home screen you can quickly access this website.                                                                                                    | Login http://192.168.1.7/applic. CoudViewNMS Server Login  User Name: Ligin Ligin Li |         | Ca          | ancel Add to          | Home Ad         |
|                                                                                                    | http://192.168.1.7/applic. A loo will be added to your home screen so you can quickly access this website.   CloudViewNMS Server Login     Enter credentials:     User Name:     Admin     Password:   First time default for user 'Admin': leave the 'Password' empty.   Login   Logott                                                                                                    |         | G           | Login                 |                 |
| CloudViewNMS Server Login User Name: Admin Password: First time default for user 'Admin': leave the 'Password' empty. Login Logout                                                                                                    | CloudViewNMS Server Login  Enter credentials:  User Name: Admin Password:  First time default for user 'Admin': leave the 'Password' empty.  Login Logout                                                                                                    |         | <b></b>     | http://192            | .168.1.7/applic |
| CloudViewNMS Server Login  Enter credentials: User Name: Admin Password:  First time default for user 'Admin': leave the 'Password' empty.  Login Logout                                                                                                    | CloudViewNMS Server Login  Enter credentials:  User Name: Admin Password:  First time default for user 'Admin': leave the 'Password' empty.  Login Logout                                                                                                    |         | yo          | ou can quickly access | this website.   |
|                                                                                                    |                                                                                                    |         | Password:   |                       |                 |
|                                                                                                    |                                                                                                    |         |             |                       |                 |
|                                                                                                    |                                                                                                    |         |             |                       |                 |

This will be an entry point to the CloudView Client GUI.

6. Tap word "Add" shown in the above screenshots in blue. This will confirm adding CloudView Web App tour home screen so it would look like any other **iPhone/iPad** App icon.

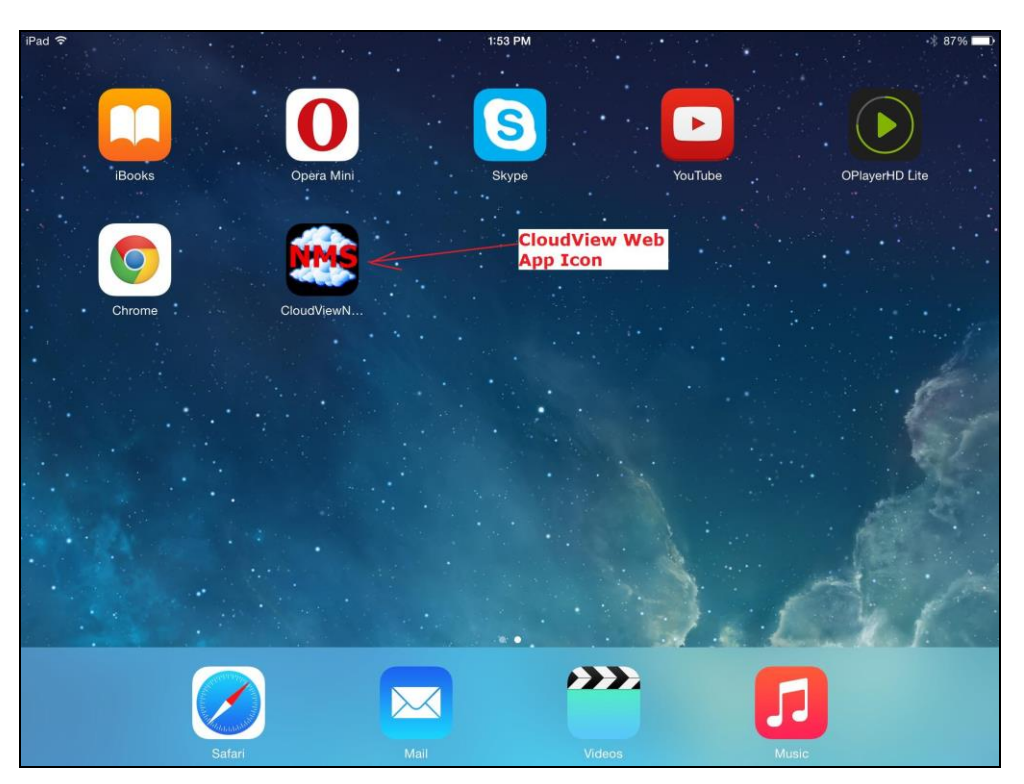

7. To start the app tap the CloudView Web App icon. For **iPhone**, you see, something like below: (notice there is no URL Address bar, which allows the whole screen for web app)

|                  |                                           | CloudViewNMS Remote Access                                       |
|------------------|-------------------------------------------|------------------------------------------------------------------|
|                  | "User Name" and "Password"                | " are required to login:                                         |
|                  | User Name: Admin                          | Password : Logini                                                |
|                  | First time defaults: enter "Admin" as "Us | ser Name" and leave "Password" empty.                            |
|                  | Alternative HTML5 'application' style G   | UI (better suited for tablets and desktops)                      |
|                  |                                           |                                                                  |
|                  |                                           |                                                                  |
|                  |                                           |                                                                  |
|                  |                                           |                                                                  |
|                  |                                           |                                                                  |
|                  |                                           |                                                                  |
|                  |                                           |                                                                  |
|                  |                                           |                                                                  |
|                  |                                           |                                                                  |
|                  |                                           |                                                                  |
|                  |                                           |                                                                  |
| For <b>iPad:</b> |                                           |                                                                  |
|                  | Pad 🗢                                     | 610 PM x 83 K                                                    |
|                  |                                           |                                                                  |
|                  |                                           |                                                                  |
|                  |                                           |                                                                  |
|                  |                                           |                                                                  |
|                  |                                           |                                                                  |
|                  | E                                         | CloudViewNMS Server Login                                        |
|                  |                                           | Enter credentials:                                               |
|                  |                                           | User Name: Admin                                                 |
|                  |                                           | Password:                                                        |
|                  |                                           | First time default for user 'Admin': leave the 'Password' empty. |
|                  |                                           | Login                                                            |
|                  | L                                         |                                                                  |
|                  |                                           |                                                                  |
|                  |                                           |                                                                  |
|                  |                                           |                                                                  |
|                  |                                           |                                                                  |
|                  |                                           |                                                                  |
|                  |                                           |                                                                  |

8. Use your credentials to login. User account credentials are defined in local CloudView Server GUI via "Options->Add/Delete Users" main menu item. For **iPhone**, you see:

| CloudView NMS                                                                                                    |                                                                                                    |                                                                                                    |                                                                                                    |                                                                                                    |                                                                                                    |                                                                                                    |                                                                                                    |  |  |  |
|----------------------------------------------------------------------------------------------------|----------------------------------------------------------------------------------------------------|----------------------------------------------------------------------------------------------------|----------------------------------------------------------------------------------------------------|----------------------------------------------------------------------------------------------------|----------------------------------------------------------------------------------------------------|----------------------------------------------------------------------------------------------------|----------------------------------------------------------------------------------------------------|--|--|--|
|                                                                                                    |                                                                                                    |                                                                                                    | (                                                                                                    | CloudViewN                                                                                                | MS Remote                                                                                                    | Access, Use                                                                                                    | er="Admin"                                                                                                    |  |  |  |
| Refres                                                                                                    | h Logout                                                                                                    | Views                                                                                                    |                                                                                                    | Device/Sub                                                                                                | map                                                                                                    | Network                                                                                                    | Config                                                                                                    |  |  |  |
|                                                                                                    |                                                                                                    | D                                                                                                    | evices List,                                                                                                    | Current Map                                                                                               | ="main" , M                                                                                                    | ap Health/SLA                                                                                                    | A=60.997105 %                                                                                                    |  |  |  |
| Select                                                                                                    | Device Name                                                                                                    | Device Type                                                                                                    | IP Address                                                                                                    | Comm. Status                                                                                              | Events Status                                                                                                    | Health/SLA %                                                                                                    | Notepad                                                                                                    |  |  |  |
| <u>K</u>                                                                                                    | sub2                                                                                                    | SUBMAP                                                                                                    | N/A                                                                                                    | N/A                                                                                                    | Normal                                                                                                    | <u>99.730973</u>                                                                                                    | *                                                                                                    |  |  |  |
| ۲.                                                                                                    | myrouter                                                                                                    | TCPIP                                                                                                    | 192.168.1.1                                                                                                    | Good                                                                                                    | Normal 97.637391 *Generic TCPIP Device                                                                                                    |                                                                                                    |                                                                                                    |  |  |  |
| ζ.                                                                                                    | BRN_B7E487                                                                                                    | GENERIC                                                                                                    | 192.168.1.14                                                                                                    | Bad                                                                                                    | Critical                                                                                                    | 85.353925                                                                                                    | *Brother NC-130h, Firmware Ver.0.09 ,MID 8CA-A17-001                                                                                                    |  |  |  |
| X                                                                                                    | aphone                                                                                                    | AGENT                                                                                                    | N/A                                                                                                    | Bad                                                                                                    | Critical 0.000000 *aphone:192.168.1.6:45                                                                                                    |                                                                                                    |                                                                                                    |  |  |  |
| ζ                                                                                                    | corporate                                                                                                    | SUBMAP                                                                                                    | N/A                                                                                                    | N/A                                                                                                    | Critical 58.163265 *                                                                                                    |                                                                                                    |                                                                                                    |  |  |  |
| otal 1                                                                                                    | Number of de                                                                                                    | vices on thi                                                                                                    | s map: 5                                                                                                    |                                                                                                    |                                                                                                    |                                                                                                    |                                                                                                    |  |  |  |
| otal 1<br>efresh<br>nter D                                                                                                    | Number of de<br>Interval(sec):<br>DeviceName/IP                                                                                                    | 60<br>Address/Not                                                                                                    | s map: 5<br>Change Refre<br>epad (use wi                                                                                           | sh Interval                                                                                               | artial text):                                                                                                    | s Log                                                                                                    | Locate Device on Maps                                                                                                    |  |  |  |
| otal I<br>efresh<br>nter D                                                                                                    | Jumber of de<br>Interval(sec):<br>DeviceName/IP<br>DupNumb/Date/Tir                                                                                                    | 60<br>Address/Not                                                                                                    | s map: 5<br>(Change Refre<br>epad (use wi                                                                                          | sh Interval<br>Idcard '*' for pa<br>Severity E                                                            | artial text):<br>Current Event<br>vent Mossage                                                                                                    | s Log                                                                                                    | CLocate Device on Maps                                                                                                    |  |  |  |
| otal M<br>efresh<br>nter D<br>ACK I                                                                                                    | Jumber of de<br>Interval(sec):<br>DeviceName/IP<br>DupNumb/Date/Tin<br>at Nov 01 13:48:4                                                                                                    | 60<br>Address/Not                                                                                                    | s map: 5<br>Change Refre<br>epad (use wi<br>Device<br>Server                                                                       | sh Interval<br>Idcard '*' for pa<br>Idcard '*' for pa<br>Idcard '*' for pa<br>Severity<br>E               | artial text):<br>Current Event<br>vent Message<br>** Web Client sess                                                                                                    | s Log<br>ion opened on 192.                                                                                                    | Locate Device on Maps                                                                                                    |  |  |  |
| otal M<br>efresh<br>nter D<br>ACK I                                                                                                    | Number of de<br>Interval(sec):<br>DeviceName/IP<br>DupNumb/Date/Tirr<br>at Nov 01 13:48:4<br>at Nov 01 13:47:2                                                                                    | Address/Not                                                                                                    | s map: 5<br>Change Refre<br>epad (use wi<br>Device<br><u>Server</u><br>Server                                                      | sh Interval<br>Idcard '*' for pa<br>Severity E<br>NFO ••<br>INFO ••                                       | artial text):<br>Current Event<br>vent Message<br>** Web Client sess<br>** Web Client sess                                                                                       | s Log<br>ion opened on 192.:<br>ion opened on 192.:                                                                                                    | Locate Device on Maps                                                                                                    |  |  |  |
| otal I<br>efresh<br>nter D<br>ACK I                                                                                                    | Number of de<br>Interval(sec):<br>DeviceName/IP<br>PupNumb/Date/Tir<br>at Nov 01 13:48:4<br>at Nov 01 13:47:2<br>at Nov 01 13:44:3                                                                | Address/Not<br>Map<br>Not Apply<br>Not Apply<br>Not Apply<br>Corporate                                                                                                    | s map: 5<br>Change Refre<br>epad (use wi<br>Device<br>Server<br>Server<br>bigswitch                                                | sh Interval<br>Idcard **' for pa<br>Severity E<br>NFO<br>NORMAL T                                         | artial text):<br>Current Event<br>vent Message<br>** Web Client sess<br>** Web Client sess<br>CP/IP Service Up [                                                                 | s Log<br>ion opened on 192.:<br>ion opened on 192.:<br>Telnet Terminal Co                                                                                   | Locate Device on Maps         168.1.3 by Admin ***         168.1.3 by Admin ***         nnection.port 23]                                                                                                    |  |  |  |
| otal I<br>efresh<br>nter D<br>ACK I                                                                                                    | Number of de<br>Interval(sec):<br>DeviceName/IP<br>DupNumb/Date/Tin<br>at Nov 01 13:48:4<br>at Nov 01 13:47:2<br>at Nov 01 13:44:3<br>at Nov 01 13:44:3                                           | Address/Not<br>Map<br>Not Apply<br>Not Apply<br>Not Apply<br>Corporate<br>8: corporate                                                                                                    | s map: 5<br>Change Refre<br>epad (use wi<br>Device<br>Server<br>Server<br>bigswitch<br>mes64S                                      | sh Interval<br>Idcard '*' for pa<br>Severity E<br>INFO<br>NORMAL T<br>NORMAL T                            | artial text):<br>Current Event<br>vent Message<br>** Web Client sess<br>** Web Client sess<br>CP/IP Service Up [<br>CP/IP Service Up [                                           | s Log<br>ion opened on 192.<br>ion opened on 192.<br>Telnet Terminal Co<br>Telnet Terminal Co                                                               | Locate Device on Maps         168.1.3 by Admin ***         168.1.3 by Admin ***         nnection.port 23]         nnection.port 23]                                                                                      |  |  |  |
| otal I<br>efresh<br>nter D<br>ACK I<br>**** S                                                                                                    | Number of de<br>Interval(sec):<br>DeviceName/IP<br>DupNumb/Date/Tin<br>at Nov 01 13:48:4<br>at Nov 01 13:47:2<br>at Nov 01 13:44:3<br>at Nov 01 13:44:2<br>at Nov 01 13:44:2                      | Address/Not<br>Map<br>Not Apply<br>Not Apply<br>Not | s map: 5<br>(Change Refree<br>epad (use wi<br>Device<br>Server<br>Server<br>bigswitch<br>mresof4S<br>myrouter                      | sh Interval<br>Idcard '*' for pa<br>Severity E<br>INFO<br>NORMAL T<br>NORMAL T<br>NORMAL T                | artial text):<br>Current Event<br>vent Message<br>** Web Client sess<br>** Web Client sess<br>CP/IP Service Up [<br>CP/IP Service Up [<br>CP/IP Service Up [                     | s Log<br>ion opened on 192.<br>ion opened on 192.<br>Telnet Terminal Co<br>Telnet Terminal Co<br>Telnet Terminal Co                                         | Locate Device on Maps           168.1.3 by Admin ***           168.1.3 by Admin ***           nnection.port 23]           nnection.port 23]           nnection.port 23]                                                  |  |  |  |
| Total I       Inter D       ACK I       Image: state state st | Number of de<br>Interval(sec):<br>DeviceName/IP<br>DupNumb/Date/Tin<br>at Nov 01 13:48:4<br>at Nov 01 13:47:2<br>at Nov 01 13:44:3<br>at Nov 01 13:44:2<br>at Nov 01 13:44:1<br>at Nov 01 13:44:1 | vices on thi<br>60<br>Address/Not<br>0: Not Apply 6<br>9: Not Apply 6<br>6: corporate<br>8: corporate<br>7: main<br>4: corporate                                                                                                    | s map: 5<br>(Change Refree<br>epad (use wi<br>Device<br>Server<br>Server<br>bigswitch<br>rres645<br>myrositer<br>rres61            | sh Interval<br>Idcard '*' for pa<br>Severity E<br>INFO •<br>NORMAL T<br>NORMAL T<br>NORMAL T              | artial text):<br>Current Event<br>vent Message<br>** Web Client sess<br>** Web Client sess<br>CP/IP Service Up [<br>CP/IP Service Up [<br>CP/IP Service Up [                     | s Log<br>ion opened on 192.<br>ion opened on 192.<br>Telnet Terminal Co<br>Telnet Terminal Co<br>Telnet Terminal Co<br>Time protocol Serv                   | Locate Device on Maps         168.1.3 by Admin ***         168.1.3 by Admin ***         168.1.3 by Admin ***         nnection.port 23]         nnection.port 23]         nnection.port 23]         er.UDP port 37]       |  |  |  |
| Total I       Refresh       Inter D       ACK I       Image: Solution of the second second se                       | Number of de<br>Interval(sec):<br>DeviceName/IP<br>DupNumb/Date/Tin<br>at Nov 01 13:48:4<br>at Nov 01 13:47:2<br>at Nov 01 13:44:1<br>at Nov 01 13:44:1<br>at Nov 01 13:44:1<br>at Nov 01 13:44:1 | Address/Not Address/Not Map D Not Apply P Not Apply P Not Apply P Corporate P Compare P Compare P C Compare P C Compare P C Compare P Co                                                                                                    | s map: 5<br>(Change Refree<br>epad (use wi<br>Device<br>Server<br>Server<br>Server<br>bigswitch<br>myrouter<br>mrcs61<br>bigswitch | sh Interval<br>Idcard '*' for pa<br>Severity E<br>INFO **<br>NORMAL T<br>NORMAL T<br>NORMAL T<br>NORMAL T | artial text):<br>Current Event<br>vent Message<br>** Web Client sess<br>*Web Client sess<br>CP/IP Service Up [<br>CP/IP Service Up [<br>CP/IP Service Up [<br>CP/IP Service Up [ | s Log<br>ion opened on 192.<br>ion opened on 192.<br>Telnet Terminal Co<br>Telnet Terminal Co<br>Telnet Terminal Co<br>Time protocol Serv<br>HTTP: WWW Serv | Locate Device on Maps           168.1.3 by Admin ***           168.1.3 by Admin ***           nnection.port 23]           nnection.port 23]           nnection.port 23]           er,UDP port 37]           ver,port 80] |  |  |  |

Use the "menus" to navigate around. Tap a device icon to get inside the device. All the parts of the screen are highly interactive. Below some typical **iPhone** screenshots:

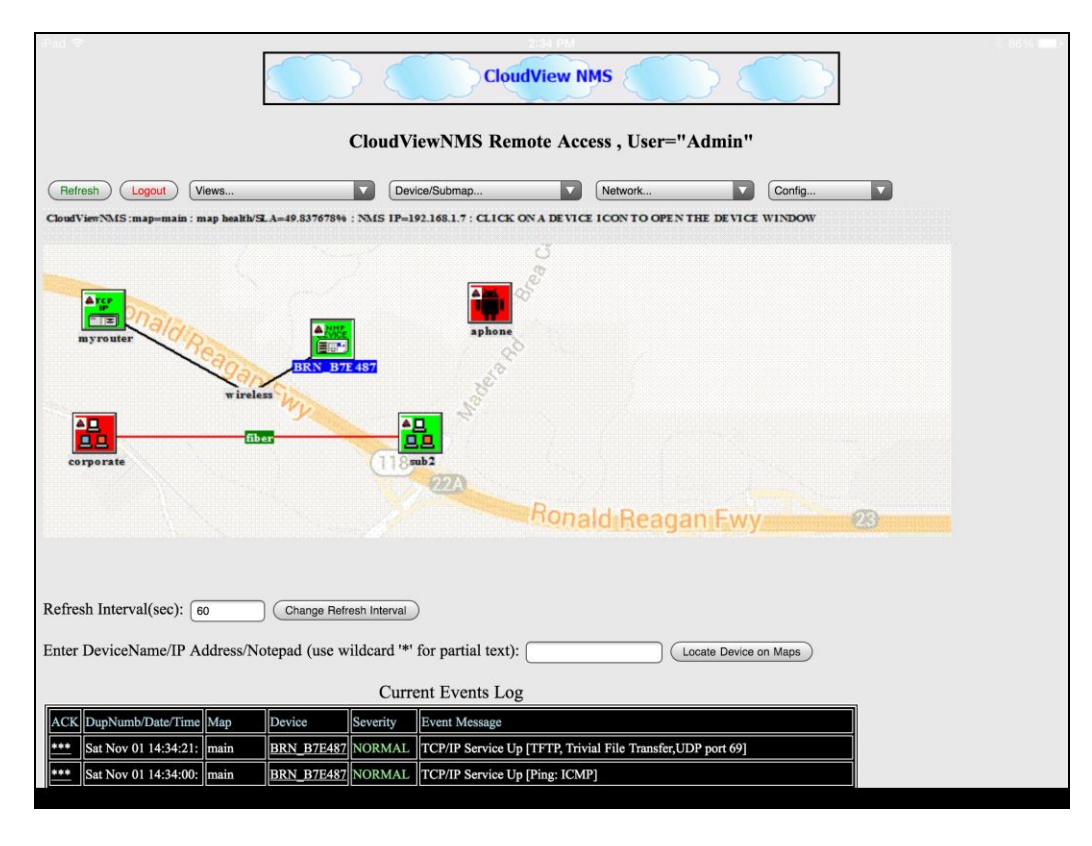

| Control Monitor Help                               | 12407 . 172.100.1.14                                             |                                                                 |                   |
|----------------------------------------------------|------------------------------------------------------------------|-----------------------------------------------------------------|-------------------|
| - 1-NC-130h<br>- 2-NC-140w<br>- 3-SoftwareLoopBack | Product Type :<br>System Description :<br>Brother NC-130h, Firmw | GENERIC /Generic SNMP Device/<br>vare Ver.0.09 ,MID 8CA-A17-001 | Host Info         |
|                                                    | Up Time :<br>MIB ID :                                            | 5 days,15 hours<br>1.3.6.1.4.1.11.2.3.9.1                       |                   |
|                                                    | MAC Address:                                                     | 00:80:77:B7:E4:87                                               |                   |
|                                                    | Primary IP Address:<br>Interfaces Number:                        | 192.168.1.14<br>3                                               | ( IP Interfaces ) |
|                                                    |                                                                  |                                                                 |                   |
|                                                    | Device Name :                                                    | BRN_B7E487                                                      |                   |
|                                                    | Device Location :                                                |                                                                 |                   |
|                                                    | Device Contact :                                                 |                                                                 |                   |
|                                                    | ARP Table                                                        |                                                                 | Interfaces Table  |
|                                                    | condentale aliels on any lint                                    | erface node <sup>1</sup> to see the more recent status          |                   |

| dinBytes#1 BRN_B7E487                                    | × =                    | InBytes#1 BRN_B7E487 2:53 PM                                                        | X   |                                                                                                    | 82% 🗖                                |
|----------------------------------------------------------|------------------------|-------------------------------------------------------------------------------------|-----|----------------------------------------------------------------------------------------------------|--------------------------------------|
| 5.0K<br>2.5K<br>InBytes#1<br>0.0<br>142.714<br>Bytes/sec | 7.5K<br>10.0K<br>12.5K | Indipendit         Indipendit         Indipendit         Indipendit           1.385 |     | Right part of this screen: historical results of<br>background SNMP monitoring for this interfau<br>linerface:           Interface:         1           Description:         NC-130h           Oper Status/Link:         Up           Availability:         59.858879 %           Last Time seen Up:         Nov 01 14-53.54           Last Time went Down:         Nov 01 13-4137, restor           Reported Period:         2 hours,7 min           Down Time:         51 min.12 sec           Last Checked at:         Nov 01 14-53.54           Performance Data         Aupdate Interval>=60           Min Speed bit/sec         1,115 | ic.<br>ed at Nov 01 14:32:49<br>sec/ |
| Last Discontinuity Time                                  | Unknown                |                                                                                     |     | Max Speed bits/sec 2,114<br>Average Speed bits/bec 1,544                                                                                                    |                                      |
| Interface Sta                                            | atistics and Graphs    | Spd Line B                                                                          | ars | Min Errors/Sec 0<br>Max Errors/Sec 0<br>Average Err/Sec 0<br>Last Checked at: Nov 01 14:53:34                                                                                                    |                                      |
| Input Bytes                                              | 20,731,064             |                                                                                     | C   |                                                                                                    |                                      |
| Output Bytes                                             | 1,232,449              |                                                                                     | D   |                                                                                                    |                                      |
| Input Errors                                             | 0                      | 0                                                                                   |     |                                                                                                    |                                      |
| Output Errors                                            | 0                      | Ō                                                                                   |     | Thresholds/Events                                                                                                    |                                      |
| (History Details                                         | Interface Current      | Speed Interface Utilization %                                                       |     | Alarm if speed less than                                                                                                    | bit                                  |
| Input Speed (bits/sec)                                   | 1,136                  | 0.011360                                                                            | %   | Alarm if speed more than                                                                                                    | bit                                  |
| Output Speed (bits/sec)                                  | 572                    | 0.005720                                                                            | %   | Alarm if there is error activity on the interf                                                                                                    | ace                                  |
| Max (In,Out) (bits/sec)                                  | 1,136                  | 0.011360                                                                            | %   | 'Generic Events'->'Interface Usage/Errors even                                                                                                    | its'                                 |
| OK (Set and Close)                                       |                        | Cancel (Clo                                                                         | se) | Set Thresholds/Eve                                                                                                    | nts                                  |
|                                                          |                        |                                                                                     |     |                                                                                                    |                                      |

For iPad, the interface is more advanced. After you enter, you see GUI which looks more like CloudView server local GUI:

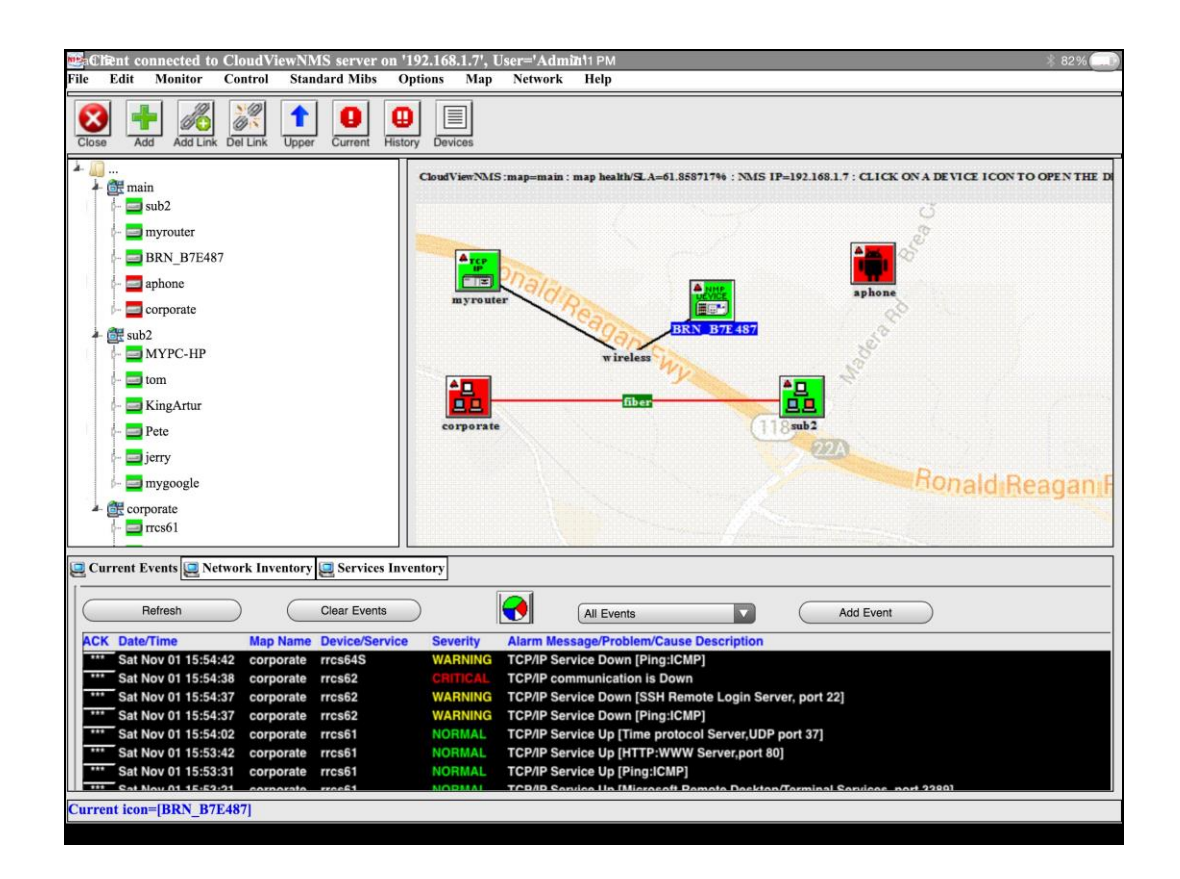

After you enter "inside" a device the screens look the same for all the GUIs, (i.e. iPhone, iPad and local Server GUI). For example, the screens allow you to watch real time and historical traffic for any SNMP capable device.

| tinBytes#1 BRN_B7E487<br>5.0K<br>2.5K<br>اnBytes#1 | 7.5K                                | InBytes#1 BRN_B7E487_2           Bytes /sec         InBytes#1 BFN_B7           1.25K         InBytes#1 BFN_B7           1.125K         InBytes#1 BFN_B7           1.05K         InBytes#1 BFN_B7           1.05K         InBytes#1 BFN_B7 |             | ×          | ) Right part o<br>background<br>Interface:<br>Description:<br>Oper Status/L<br>Availability:<br>Last Time see<br>Last Time wer<br>Reported Pari | f this scree<br>SNMP me<br>ink:<br>n Up:<br>nt Down:<br>od:    | en: historical results of<br>onitoring for this interfi<br>1<br>NC-130h<br>Up<br>59.858879 %<br>Nov 01 14:53:54<br>Nov 01 13:41:37, resto<br>2 bours 7 min | 32% E      |
|----------------------------------------------------|-------------------------------------|----------------------------------------------------------------------------------------------------|-------------|------------|----------------------------------------------------------------------------------------------------|----------------------------------------------------------------|----------------------------------------------------------------------------------------------------|------------|
| Bytes/sec Last Discontinuity Time                  | 12.5K<br><u># Option</u><br>Unknown | 0.00 00.50 01.40 02.30<br>h.mm.ss                                                                                                    | 0.3:20 0.4  | 4:10 0.5:0 | Last Checked<br>Performance<br>Min Speed bit<br>Max Speed bit<br>Average Spee<br>Average Utiliz<br>Min Errors/Se                                | at:<br>e Data<br>s/sec<br>ts/sec<br>d bits/bec<br>ation %<br>c | Nov 01 14:53:54<br>/update interval>=6<br>1,115<br>2,114<br>1,544<br>0.015443<br>0                                                                         | 0sec/      |
| Interface St                                       | atistics and Graphs                 | Spd                                                                                                    | Line        | Bars       | Max Errors/Se<br>Average Err/S<br>Last Checked                                                                                                  | ec<br>at:                                                      | 0<br>0<br>Nov 01 14:53:34                                                                                                    |            |
| Input Bytes                                        | 20,731,064                          |                                                                                                    |             |            |                                                                                                    |                                                                |                                                                                                    |            |
| Output Bytes                                       | 1,232,449                           | $\Box$                                                                                                    |             | $\bigcirc$ |                                                                                                    |                                                                |                                                                                                    |            |
| Input Errors                                       | 0                                   | $\bigcirc$                                                                                                    |             |            |                                                                                                    |                                                                |                                                                                                    |            |
| Output Errors                                      | 0                                   | $\bigcirc$                                                                                                    |             |            | Thresholds/E                                                                                                    | vents —                                                        |                                                                                                    |            |
| (History Details                                   | Interface Current Sp                | eed Interfac                                                                                                    | e Utilizati | ion %      | Alarm if                                                                                                    | speed les                                                      | s than                                                                                                    | bit        |
| Input Speed (bits/sec)                             | 1,136                               | 0.0                                                                                                    | 11360       | %          |                                                                                                    | speed mo                                                       | re than                                                                                                    | bit        |
| Output Speed (bits/sec)                            | 572                                 | 0.0                                                                                                    | 05720       | %          | Alarm if                                                                                                    | there is er                                                    | ror activity on the inter                                                                                                    | rface      |
| Max (In,Out) (bits/sec)                            | 1,136                               | 0.0                                                                                                    | 11360       | %          | To send via<br>Generic Eve                                                                                                    | E-mail, et<br>ents'->'Inte                                     | csee 'Events Config'-<br>erface Usage/Errors eve                                                                                                    | ><br>ents' |
| OK (Set and Close)                                 |                                     |                                                                                                    | Canc        | el (Close) |                                                                                                    | C                                                              | Set Thresholds/Ev                                                                                                    | vents      |